×

# Manter Cargo do Funcionário

O objetivo desta funcionalidade é manter, alterar ou excluir os cargos dos funcionários cadastrados no sistema. A funcionalidade pode ser acessada via **Menu de Sistema**, no caminho: **GSAN > Cadastro > Funcionário > Manter Cargo do Funcionário**.

Feito isso, o sistema exibe a tela de filtro a seguir:

#### Observação

| mamos qu<br>tam infor   | ie os dados exibidos nas telas e relatórios a seguir<br>mações de clientes. | sao ficticios, e nao          |
|-------------------------|-----------------------------------------------------------------------------|-------------------------------|
|                         | Gsan -> Cadastro -> Funcionario                                             | -> Manter Cargo do Funcionari |
| Filtrar C               | argo do Funcionário                                                         |                               |
| Para filtrar o          | (s) cargo(s) do(s) funcionários(s), informe o dado abaixo:                  | 🔽 Atualizar                   |
| Código:                 | (somente números)                                                           |                               |
| Descrição:              |                                                                             |                               |
|                         | Iniciando pelo texto  Contendo o texto                                      |                               |
| Descrição<br>Abreviada: |                                                                             |                               |
| Indicador<br>de Uso:    | 🗇 Ativo 🔘 Inativo 🔘 Todos                                                   |                               |
| Limpar                  |                                                                             | Filtrar                       |
|                         |                                                                             |                               |
|                         |                                                                             |                               |
|                         |                                                                             |                               |
|                         |                                                                             |                               |
|                         |                                                                             |                               |
|                         |                                                                             |                               |

Inicialmente o sistema exibe a tela de filtro acima, para que sejam informados os parâmetros sobre os cargos dos funcionários, que podem ser filtrados pelos seguintes campos: 1. Código;

2.
 Descrição;
 3.
 Descrição abreviada;
 4.
 Autoridade (visualizado conforme a empresa);
 5.
 Indicador de Uso.

Informe os parâmetros que julgar necessários e clique no botão Filtrar.

O sistema irá para a tela **Manter Cargo do Funcionário**, com a relação dos clientes pesquisados, quando o campo (check-box) **Atualizar** estiver desmarcado, ou quando a quantidade de registros selecionados na pesquisa for maior do que 1. O sistema irá, direto, para a tela **Atualizar Cargo do Funcionário**, quando houver a negação da condição relatada acima. Ou seja, quando o campo **Atualizar** estiver marcado e a quantidade de registros selecionados for igual a 1. Com base nos parâmetros informados, o sistema exibe a tela resultante do filtro, conforme tela abaixo.

| rgo(s) do | o(s) funcion | ário(s) cadastrado(s):                               |                                                                                                    |
|-----------|--------------|------------------------------------------------------|----------------------------------------------------------------------------------------------------|
| Todos     | Código       | Descrição                                            | Desc. Abrev.                                                                                                    |
|           | 0            | NAO INFORMADO                                        | NAO INFO                                                                                                    |
|           | 2            | ATENDENTE COMERCIAL CENTRAL DO<br>CIDADAO CONTRATADO |                                                                                                    |
|           | 3            | AUXILIAR DE ADMINISTRACAO                            |                                                                                                    |
|           | 5            | FUNCIONARIO CAERN                                    |                                                                                                    |
|           | 6            | ESTAGIARIO CAERN                                     |                                                                                                    |
|           | 7            | estagiArio                                           |                                                                                                    |
|           | 9            | ATENDENTE COMERCIAL CENTRAL CIDADAO<br>APODI         |                                                                                                    |
|           | 10           | ATENDENTE COMERCIAL                                  |                                                                                                    |
|           | 11           | ANALISTA                                             |                                                                                                    |
|           | 12           | AUX. ADM II                                          |                                                                                                    |
| Remover   | Voltar Fi    | Itro                                                 | a start and a start a start a start a start a start a start a start a start a start a start a start a start a st |

Para excluir um ou mais itens, marque no(s) checkbox(s) correspondente(s), ou para remover todos os itens, clique no link **Todos**. Em seguida, clique no botão **Remover**.

Ao clicar no botão , o sistema gera o relatório **Cargos dos Funcionários Cadastrados**, conforme modelo apresentado **AQUI**. Para atualizar os dados do cargo, clique no *link* do campo Descrição e será exibida a tela abaixo.

| Para atualizar o car    | go do funcionário informe os dados abaixo:                                                                                                    |
|-------------------------|----------------------------------------------------------------------------------------------------|
| Código:                 | 14                                                                                                    |
| Descrição: *            | AJUD. MAN. MECANICA                                                                                                    |
| Descrição<br>Abreviada: |                                                                                                    |
| Indicador de Uso:       | Ativo      Inativo     Inativo |
|                         | * Campos obrigatórios                                                                                                    |
| Voltar Desfaz           | er Cancelar                                                                                                    |
|                         | Atualizar                                                                                                    |
|                         |                                                                                                    |
|                         |                                                                                                    |
|                         |                                                                                                    |

Faça as modificações que julgar necessárias e clique no botão Atualizar.

### **MODELO DO RELATÓRIO: CARGOS DOS FUNCIONÁRIOS CADASTRADOS**

3/5

|         | Cargos dos Funcionários Cad                     | lastrados     | PAG 1/4<br>04/11/2016<br>14:52:46 |
|---------|-------------------------------------------------|---------------|-----------------------------------|
| Código: | Descrição: Desc. Al                             | prev.:        | Indicador de Uso: Ativo           |
| Código  | Descrição                                       | Desc. Abrev.: | Indicador de Uso:                 |
| 2       | AUXILIAR ADMINISTRATIVO                         |               | SIM                               |
| 3       | ADVOGADA                                        |               | SIM                               |
| 4       | PROFISSIONAL OPERACIONAL NIVEL TECNICO I E      |               | SIM                               |
| 5       | PROFISSIONAL ADMINISTRATIVO NIVEL TECNICO I M2  |               | SIM                               |
| 6       | OPERADOR DE ELEVATÓRIA                          |               | SIM                               |
| 7       | PROFISSIONAL ADMINISTRATIVO NIVEL TECNICO II M6 |               | SIM                               |
| 8       | JOVEM APRENDIZ                                  |               | SIM                               |

## Tela de Sucesso

| Sucesso        | Gsan -> Cadastro -> Funcionario -> Manter Cargo do Funcionario |
|----------------|----------------------------------------------------------------|
| Menu Principal | <u>Realizar outra Manutenção no Cargo do Funcionário</u>       |

### **Preenchimento dos campos**

| Campo               | Orientações para Preenchimento                                                                                                    |
|---------------------|----------------------------------------------------------------------------------------------------|
| Código              | Informe o código do logradouro, campo numérico, com 5 (cinco) dígitos.                                                                                  |
| Descrição           | Informe a descrição do logradouro, com no máximo 70 (setenta) caracteres.                                                                               |
| Descrição Abreviada | Informe a descrição abreviada, com no máximo 15 (quinze) caracteres.                                                                                    |
| Autoridade          | Selecione entre <i>Sim</i> ou <i>Não</i> se funcionário inserido é uma autoridade.<br><b>Regra associada</b> : campo visualizado dependendo da empresa. |
| Indicador de Uso    | Selecione uma das opções Ativo, Inativo ou Todos.                                                                                                    |

| Botão                                   | Descrição da Funcionalidade                                                                        |
|-----------------------------------------|----------------------------------------------------------------------------------------------------|
| Limpar                                  | Ao clicar neste botão, o sistema limpa o conteúdo dos campos da tela.                              |
| Filtrar                                 | Ao clicar neste botão, o sistema comanda a execução do filtro, com base nos parâmetros informados. |
| Remover                                 | Ao clicar neste botão, o sistema remove da base de dados o(s) item(ns) selecionado(s) no checkbox. |
| Voltar Filtro                           | Ao clicar neste botão, o sistema retorna à tela de filtro.                                         |
| Voltar                                  | Ao clicar neste botão, o sistema retorna à tela anterior.                                          |
| Desfazer                                | Ao clicar neste botão, o sistema desfaz o último procedimento realizado.                           |
| Cancelar                                | Ao clicar neste botão, o sistema cancela a operação e retorna à tela principal.                    |
| Atualizar                               | Ao clicar neste botão, o sistema comanda a atualização dos dados.                                  |
| I A A A A A A A A A A A A A A A A A A A | Ao clicar neste botão, o sistema gera o relatório contendo os cargos cadastrados no sistema.       |

### Referências

#### Manter Cargo Funcionário

#### **Termos Principais**

Funcionário

### Vídeos

#### Manter Cargo do Funcionário

Clique **aqui** para retornar ao Menu Principal do GSAN.

```
×
```

From: https://www.gsan.com.br/ - Base de Conhecimento de Gestão Comercial de Saneamento

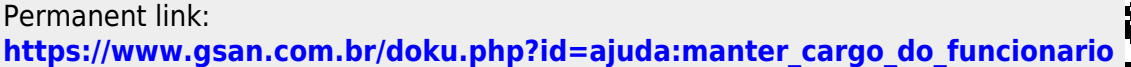

Last update: 17/09/2019 17:33

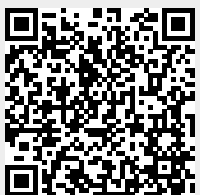